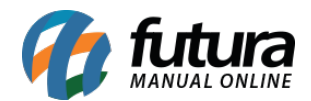

#### 1 - Retirar na loja

**Caminho:** <u>Painel Administrativo > Módulos > Formas de Envio > Retirar na Loja</u>

Nesta versão, foi reestruturado o módulo Retirar na Loja, possibilitando a configuração de mais de um endereço para retirada do pedido.

| <ul> <li>Formas de Envio</li> <li>Retirar na Loja</li> </ul> |                     |                  | Cancelar       |  |  |
|--------------------------------------------------------------|---------------------|------------------|----------------|--|--|
|                                                              |                     |                  | Adicionar ende |  |  |
| Status:                                                      | Ordenação:          |                  |                |  |  |
| Habilitado                                                   | ✔ 0                 | Excluir endereço |                |  |  |
| * CEP                                                        | * Apelido           | * Número         |                |  |  |
| 66080-008                                                    | Retirar na Loja - 1 | 353              | 353            |  |  |
| Não sei meu cep                                              |                     |                  |                |  |  |
| * Logradouro                                                 | * Bairro            | Complemento      |                |  |  |
| Travessa Mariz E Barros                                      | Pedreira            | casa             |                |  |  |
| * Estado                                                     | * C                 | idade            |                |  |  |
| Pará                                                         | ~                   | Belem            | ~              |  |  |
| Observação                                                   |                     |                  |                |  |  |
| Retirar na Matriz                                            |                     |                  |                |  |  |

Não será possível configurar mais de um endereço com o mesmo **Apelido**. Sendo esse o identificador de validação que inibe registros duplicados. Os endereços serão apresentados na loja virtual da seguinte forma:

• Tela do Produto

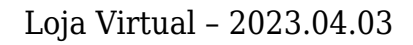

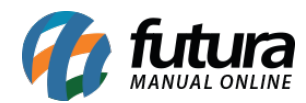

|   | R\$ 22,00         R\$ 18,70 no boleto à vista ou até 12x sem juros de R\$ 1,83         Ver parcelas disponiveis ~         Ao comprar este produto você ganhará 20000 pontos de fidelidade         -       1         +       Comprar         Comprar         Lista de comparação |
|---|----------------------------------------------------------------------------------------------------|
| ~ | Calcular Frete/Prazo:<br>64606-415<br>Não sei meu CEP?<br>Retirar na loja - Matriz<br>Retirar na loja - Filial<br>R\$ 0,00                                                                                                    |

# • Tela do Carrinho

| Organizar por |                                                                                |             |              |           |                                                 | Obter Desconto                                                                                |
|---------------|--------------------------------------------------------------------------------|-------------|--------------|-----------|-------------------------------------------------|-----------------------------------------------------------------------------------------------|
| Nome          | de A a Z de Z a A     (Cód. item: )     Fone de Ouvido     Preço     R\$ 22 00 | _<br>Remove | 1<br>er proc | +<br>duto | Total<br><b>R\$ 22,00</b><br>Comprar mais tarde | Insira o código do cupom Aplicar                                                              |
|               | N\$ 22,00                                                                      |             |              |           |                                                 | Calcular Frete 64606-415 Calcular Não sei meu CEP?                                            |
|               |                                                                                |             |              |           |                                                 | Retirar na loja - Matriz         R\$ 0,00           Retirar na loja - Filial         R\$ 0,00 |

• Tela de Finalização

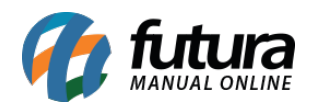

Editar »

# FINALIZAR COMPRA Endereço de entrega: teste teste (casa) - Rua Presidente Epitácio Pessoa, 452, Paraibinha - Picos, Piauí - Brasil Forma de entrega Retirar na loja • Matriz: R\$ 0,00 Endereço: área Especial Para Indústria 3, 32, Sobradinho, casa, Brasília, Distrito Federal, 73040-630 Retirar na Matriz • Filial: R\$ 0,00

Endereço: área Especial Para Indústria 3, 32, Sobradinho, Brasília, Distrito Federal, 73040-630 Retirar na Filial

# 2 - Preço dinâmico

### Caminho: <u>Principal > Módulos > Preço Dinâmico</u>

Adicionada a opção que possibilita a configuração de parcelas com descontos. Utiliza como base o modelo completo, onde será possível visualizar todas as opções disponíveis para configuração de parcelas.

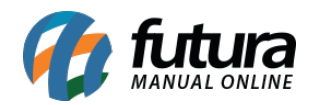

| R\$ 120,0<br>R\$ 100<br>R\$ 90,00<br>sem juros<br>Ver parcel       | 00<br>,00<br>no boleto à vista ou até<br>de R\$ 20,00<br>las disponiveis | i 5x        | Modelos Completo Boleto          |
|--------------------------------------------------------------------|--------------------------------------------------------------------------|-------------|----------------------------------|
| Ver parcelas disponiveis<br>Você poderá escolher o núme<br>compra. | ro de parcelas na hora                                                   | de fechar a | Parcelado Personalizado          |
| Prazo                                                              | Valor Mensal (R\$)                                                       | Total (R\$) | Desconto à vista                 |
| 1x com desconto (10%)                                              | R\$ 90,00                                                                | R\$ 90,00   | Percentual do Pe 🗸 10%           |
| 2x com desconto (10%)                                              | R\$ 45,00                                                                | R\$ 90,00   | Número de parcelas               |
| 3x com desconto (10%)                                              | R\$ 30,00                                                                | R\$ 90,00   | 10                               |
| 4x sem juros                                                       | R\$ 25,00                                                                | R\$ 100,00  |                                  |
| 5x sem juros                                                       | R\$ 20,00                                                                | R\$ 100,00  | Número de parcelas com descontos |
| 6x com juros (1% a.m)                                              | R\$ 17,69                                                                | R\$ 106,15  | 3                                |
| 7x com juros (1% a.m)                                              | R\$ 15,32                                                                | R\$ 107,21  | Desconto em parcelas             |
| 8x com juros (1% a.m)                                              | R\$ 13,54                                                                | R\$ 108,29  | Percentual do Pe 🗸 10%           |
| 9x com juros (1% a.m)                                              | R\$ 12,15                                                                | R\$ 109,37  |                                  |
| 10x com juros (1% a.m)                                             | R\$ 11,05                                                                | R\$ 110,46  | Numero de parcelas sem juros     |
|                                                                    |                                                                          |             | 2                                |
|                                                                    |                                                                          |             | Juros                            |
|                                                                    |                                                                          |             | Percentual do Pe 🗸 1%            |
|                                                                    |                                                                          |             |                                  |

Caso a parcela possua desconto, a mesma não apresentará juros, ou seja, se configuradas 5 parcelas no campo **Número de parcelas**, e 3 parcelas no campo **Número de parcelas com desconto**, o campo **Número de parcelas sem juros** só irá aceitar valores de 0 a 2 para não ultrapassar o valor total das parcelas.

No modelo **Personalizado** é possível configurar também uma mensagem para exibição juntamente ao preço.

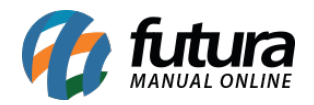

| PRODUTO FUTURA                                                                                | Status:                                                                            |
|-----------------------------------------------------------------------------------------------|------------------------------------------------------------------------------------|
| (Cód. item 10)                                                                                | Habilitado                                                                         |
| ☆☆☆☆☆(0)<br>f ¥ 9 ₽ +                                                                         | Configurações Avançadas                                                            |
| <del>R\$ 120.00</del>                                                                         | Desabilitado 📀                                                                     |
| R\$ 100,00<br>Valor com desconto, apenas hoje no<br>pagamento via boleto R\$ 90,00<br>Comprar | Modelos<br>Completo Boleto<br>Parcelado Personalizado                              |
|                                                                                               | Valor com desconto, apenas hoje no<br>pagamento via boleto {{<br>preco_desconto }} |
|                                                                                               | Preço desconto Preço parcela                                                       |
|                                                                                               | Número de parcelas                                                                 |
|                                                                                               | Desconto em R\$ ou %                                                               |
|                                                                                               | Desconto à vista                                                                   |
|                                                                                               | Percentual do Pe 🗸 10%                                                             |

# **3 - Filtro de clientes**

#### **Caminho:** <u>Vendas > Clientes > Clientes</u>

Implementado o filtro que possibilita buscar clientes a partir do e-mail validado, tendo como opções de seleção **Ambos**, **Sim** e **Não**, sendo necessário clicar no botão **Filtrar**.

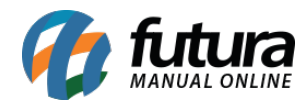

| Situ                                  | lação         |            |  |  |
|---------------------------------------|---------------|------------|--|--|
| ۲                                     | Ambos 📀       | Habilitado |  |  |
| 0                                     | Desabilitado  |            |  |  |
| Apr                                   | ovado         |            |  |  |
| ۲                                     | Ambos 📀       | Sim        |  |  |
| 0                                     | Não           |            |  |  |
| E-M                                   | lail Validado |            |  |  |
| ۲                                     | Ambos 📀       | Sim        |  |  |
| 0                                     | Não           |            |  |  |
| Limitador de transações<br>Bloqueados |               |            |  |  |

# • Filtro Ambos

Por padrão, sempre será indicada a opção **Ambos**, que, se filtrado, trará todos os clientes cadastrados.

#### • Filtro Não

Esta opção filtrará todos os clientes que não possuem e-mail validado.

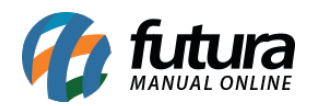

| 30/03/2023<br>Habilitado  | SITE<br>Não aprovado      | Aguardando validação de<br>E-Mail | cessar Marketplace                      |
|---------------------------|---------------------------|-----------------------------------|-----------------------------------------|
| Sistemas @ 2009-2023 Tort | ns na direitos reservados |                                   | Estado                                  |
| Versão 2023.04.03 -       | Build: 87387              |                                   | Situação<br>Ambos Habilitado            |
|                           |                           |                                   | Desablittado     Aprovado     Ambos Sim |
|                           |                           |                                   | Não<br>E-Mail Validado                  |
|                           |                           |                                   | <ul> <li>Não</li> </ul>                 |

# • Filtro Sim

Esta opção filtrará todos os clientes que possuem e-mail validado.

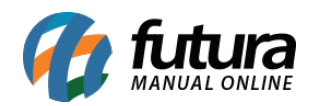

| 30/03/2023<br>Habilitado | SITE<br>Não aprovado | #5225902 Aguardando<br>Replicação | Acessar | Marketplace                                                         |
|--------------------------|----------------------|-----------------------------------|---------|---------------------------------------------------------------------|
| 30/03/2023<br>Habilitado | SITE<br>Aprovado     | #5225802 Aguardando<br>Replicação | Acessar | ► Estado                                                            |
| 28/03/2023<br>Habilitado | SITE<br>Aprovado     | #5225702 Aguardando<br>Replicação | Acessar | ∽<br>Situação                                                       |
| 28/03/2023<br>Habilitado | SITE<br>Aprovado     | #5225602 Aguardando<br>Replicação | Acessar | <ul> <li>Ambos</li> <li>Habilitado</li> <li>Desabilitado</li> </ul> |
| 28/03/2023<br>Habilitado | SITE<br>Aprovado     | #5225502 Aguardando<br>Replicação | Acessar | Aprovado<br>Ambos Sim                                               |
| 20/03/2023<br>Habilitado | SITE<br>Aprovado     | #5225402 Aguardando<br>Replicação | Acessar | Não<br>E-Mail Validado                                              |
| 20/03/2023<br>Habilitado | SITE<br>Aprovado     | #5225302 Aguardando<br>Replicação | Acessar | Ambos Sim                                                           |
| 20/03/2023               | SITE                 | #5225202 Aguardando               | Δροςτατ | Limitador de transações<br>Bloqueados                               |

Para que o filtro seja exibido, é necessário habilitar sua respectiva configuração no caminho indicado.

**Caminho:** Sistema > Segurança > Validação de e-mail > Status

# 4 - Cartão do produto

### Caminho: <u>Tela Principal</u>

Alterado o *layout* do botão **Comprar** quando configurado no módulo Quantidade em Atacado a opção de **Apenas o botão comprar**, onde o mesmo passou a ocupar todo o espaço do cartão de informações.

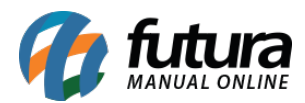

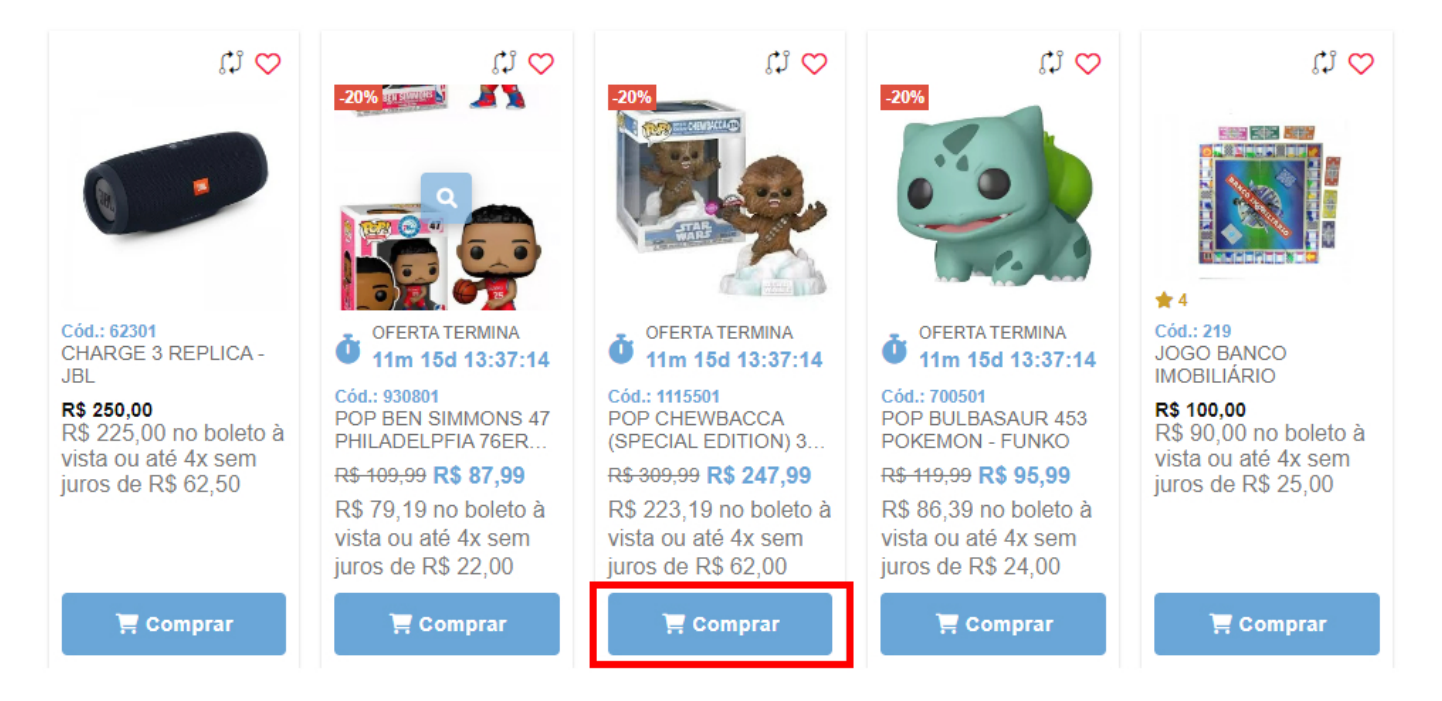

# 5 - Código da categoria do comércio

Caminho: Sistema > Configurações > Geral

Adicionada a opção que possibilita definir o código para o ramo de comércio da loja, prevendo uma possível obrigatoriedade futura para algumas formas de pagamento.

#### Código da categoria do comércio:

Tipo de ramo da atividade.

VETERINARIA - 742